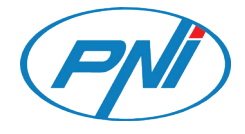

## **PNI HUNTING 480C**

## Caméra de chasse

- Manuel de l'utilisateur -

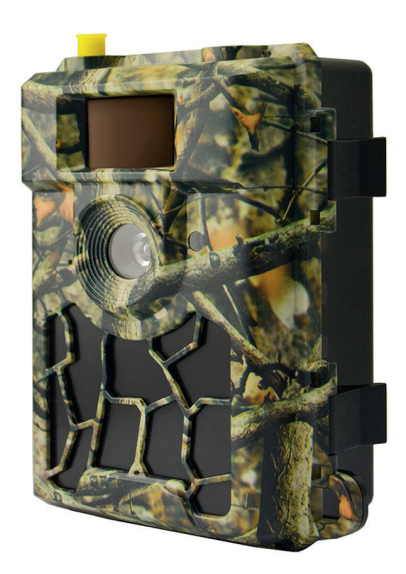

# Français

## Avertissement:

Vous pouvez accéder à distance aux images capturées par cette caméra de trail uniquement via l'application mobile dédiée, basée sur un compte Cloud prépayé.

La fonction Cloud prépayé consiste à payer un avoir à l'avance par carte bancaire ou PayPal.

Le crédit prépayé est utilisé pour acheter un certain nombre de photos.

### Description de la caméra

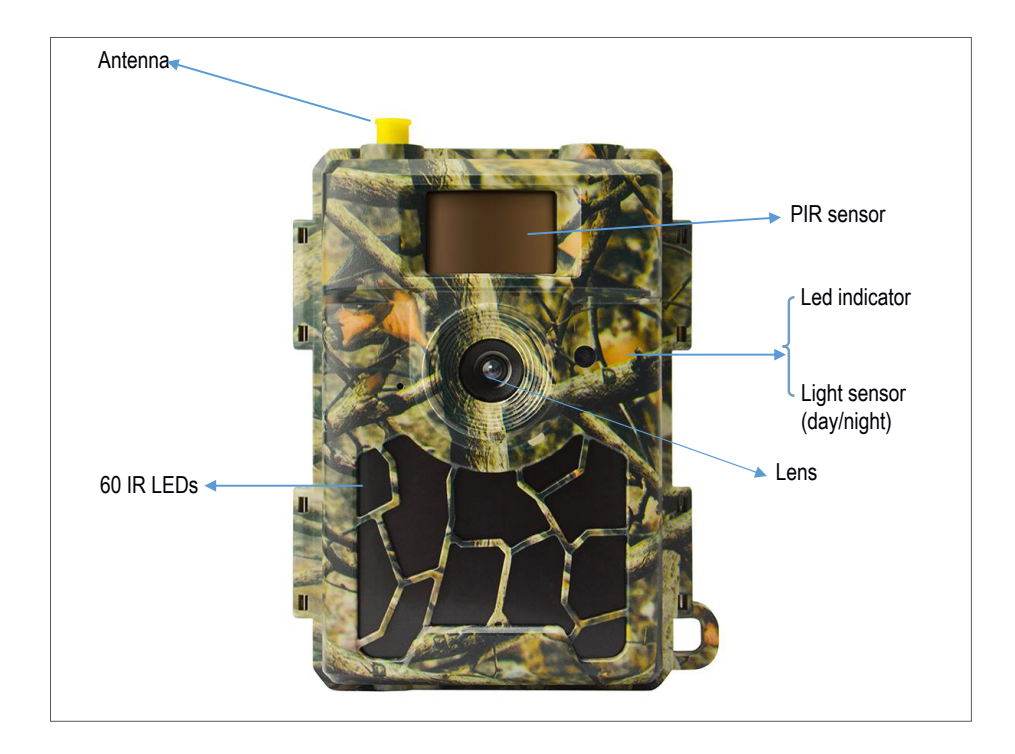

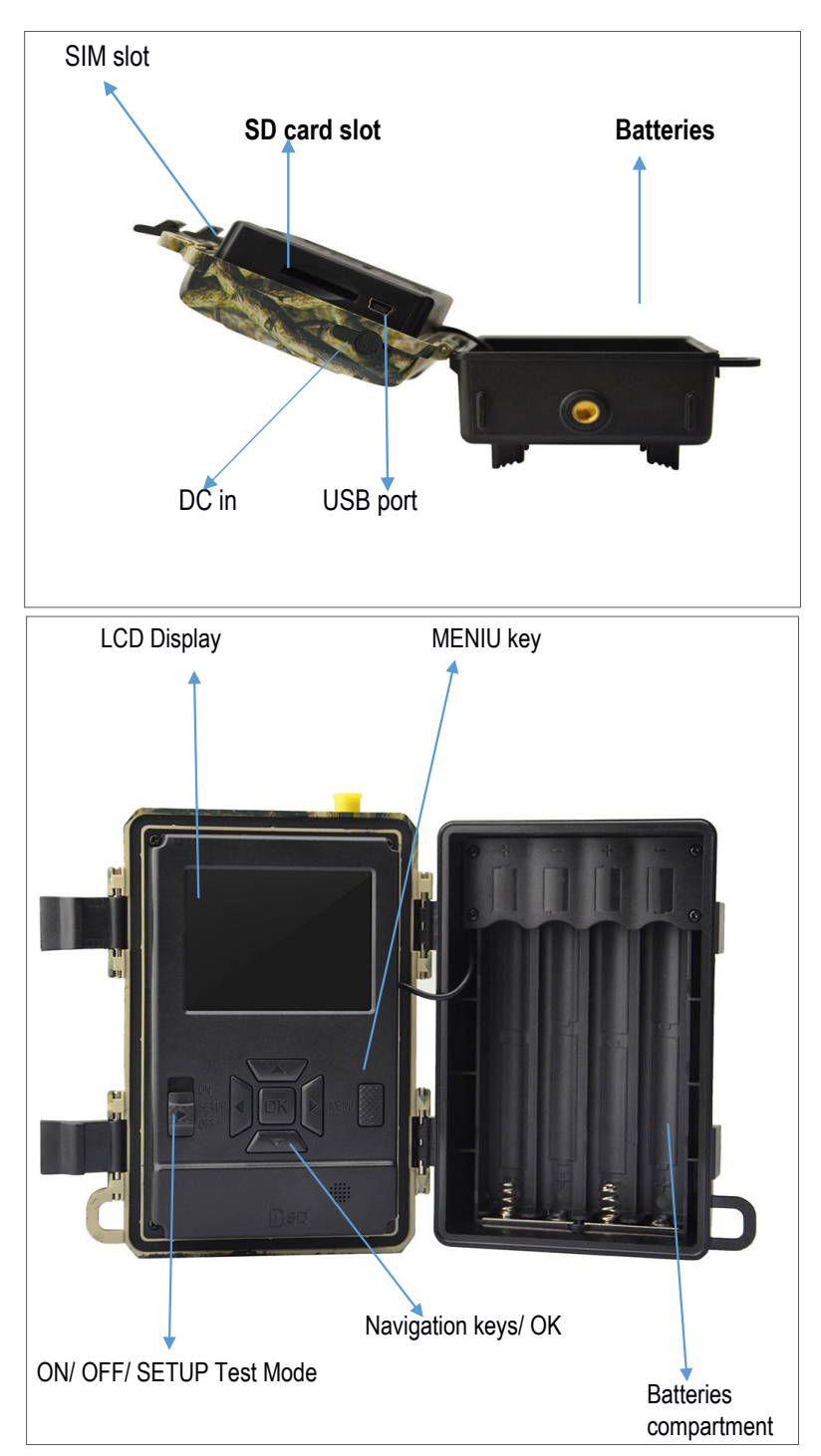

## Préparer l'appareil photo

- Insérez les piles en respectant la polarité. La caméra PNI 480C peut être alimentée par 8 piles alcalines AA ou rechargeables Ni-MH. Remarque:Pour une plus grande autonomie de la batterie, nous vous conseillons de paramétrer le type de batterie utilisée (Alcaline ou Ni-MH) dans le menu de votre appareil.
- 2. Insérez la carte SD. Remarque:Nous vous recommandons d'utiliser une carte de 32 Go.
- 3. Insérez la carte SIM.
- 4. Fixez l'antenne.

#### Accessoires compatibles:

Batterie au gel 12V/18Ah

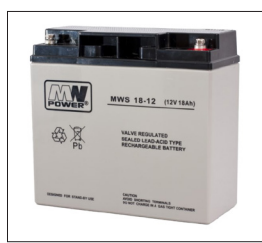

Câble d'alimentation au batterie pour caméra de trail

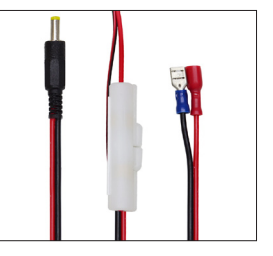

## Allumer l'appareil photo. Configuration de base

#### 1. Allume l'appareil photo

Allumez la caméra en déplaçant le commutateur ON/SETUP/OFF sur la position ON.

Dans ce mode, la caméra passe en mode fonctionnement/surveillance/ détection de mouvement. En mode ON, l'écran ne s'allume pas. Si les paramètres par défaut de la caméra répondent à vos besoins, vous pouvez monter la caméra directement sur le site.

#### 2. Les paramètres de la caméra

Déplacez le commutateur ON/SETUP/OFF sur la position SETUP. Ce mode vous permet de configurer la caméra. L'écran s'allumera. Appuyez sur la touche MENU pour accéder au menu. Utilisez les touches fléchées pour naviguer dans le menu et la touche OK pour confirmer. Appuyez deux fois sur la touche MENU pour revenir à l'interface principale.

#### Remarques:

Lisez attentivement le manuel et la description des menus pour bien comprendre chaque réglage.

Testez étape par étape chaque réglage effectué pour vérifier son fonctionnement. L'exécution d'un réglage inconnu peut entraîner un mauvais fonctionnement de l'appareil photo.

Vous pouvez revenir aux réglages d'usine et reprendre la configuration, si la caméra se comporte différemment après certains réglages que vous avez effectués. Une fois les réglages terminés, revenez à la position ON.

#### 3. Connexion réseau

Une carte SIM 4G doit être insérée dans la caméra. Lorsque vous passez en position SETUP, l'écran s'allume et la caméra recherche automatiquement le signal. La connexion au réseau GSM peut prendre 60 à 120 secondes.

Une fois la caméra connectée au réseau, l'indicateur de signal apparaîtra à l'écran.

Déplacez-vous sur la position ON pour basculer la caméra en mode "détection de mouvement". Pour un bon fonctionnement du processus d'envoi d'image en cas de détection de mouvement, la force du signal doit avoir au moins deux barres.

Si une fenêtre contextuelle avec le message "SIM Auto Match failed" apparaît à l'écran, accédez au menu 4G - SIM Auto Match. Sélectionnez Manuel. Accédez ensuite au menu de configuration 4G-Manuel et complétez l'APN de l'opérateur GSM utilisé. La caméra se connectera automatiquement au réseau après le redémarrage.

#### 3.1 Connexion réseau avec la carte SIM incluse dans la boîte

Pour vous connecter au réseau avec la carte SIM dans la boîte, suivez les instructions à partir de la page 8.

## 3.2 Connexion réseau avec votre propre carte SIM (Orange, Vodafone, Telekom, Digi)

Pour vous connecter au réseau avec votre propre carte SIM, suivez les instructions à partir de la page 9.

## Guide rapide Ajout de la caméra PNI Hunting 480C dans l'application Trailcam Ace

### Ajouter la caméra de suivi dans l'application

1. Veuillez scanner les codes QR ci-dessous pour télécharger l'application Trailcam Ace:

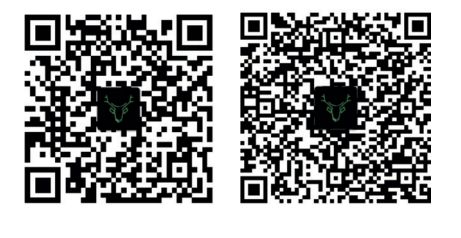

iOS

Android

- 2. Inscrivez-vous ou créez un compte dans l'application en utilisant une adresse e-mail valide. Activez le compte en suivant les instructions reçues par email de trailcam@wuyuantech.net
- 3. Connectez-vous à votre compte
- 4. Installez l'antenne de la caméra, insérez les piles, la carte SD et la carte SIM
- 5. Mettez la touche ON / SETUP / OFF de la caméra sur la position SETUP et attendez 10-15 secondes. Accédez ensuite au Menu-Autre-Code QR pour obtenir le code unique de la caméra.

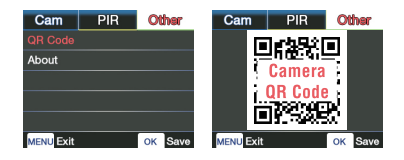

6. Dans l'application, cliquez sur "+" ou Ajouter une caméra-Suivant, scannez le code QR de la caméra pour ajouter la caméra dans l'application.

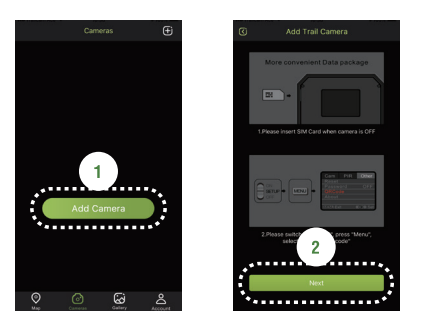

## Choisissez le forfait data (pour la carte SIM incluse)

- 1. Dans l'application, entrez les paramètres de l'appareil photo
- 2. Choisissez "Recharge" entre 10 et 50 EUR, suivez les étapes pour effectuer le paiement via l'une des méthodes à l'écran (PayPal, carte de débit, carte de crédit) puis quittez les paramètres de l'appareil photo. La deuxième option consiste à vous connecter à pay.wuyuantech.com pour approvisionner votre compte. Vous recevrez une confirmation de paiement par email.

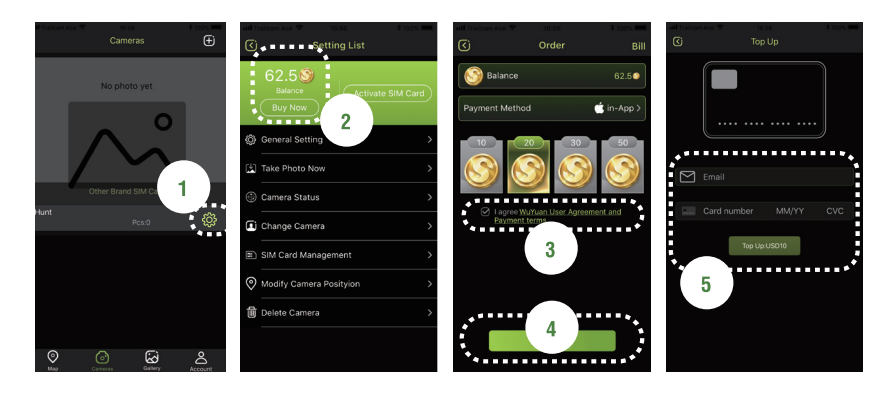

3. Cliquez sur "Activer la carte SIM" pour choisir votre forfait de données préféré. Forfaits de données disponibles:

| Basic:   | 50 Mb, | 1000 des photos   | 3.99 Euro;  |
|----------|--------|-------------------|-------------|
| Premier: | 100Mb, | 2000 des photos   | 5.99 Euro;  |
| Elite:   | 250Mb, | 5000 des photos   | 8.99 Euro;  |
| Supreme: | 500Mb, | 10.000 des photos | 13.99 Euro; |

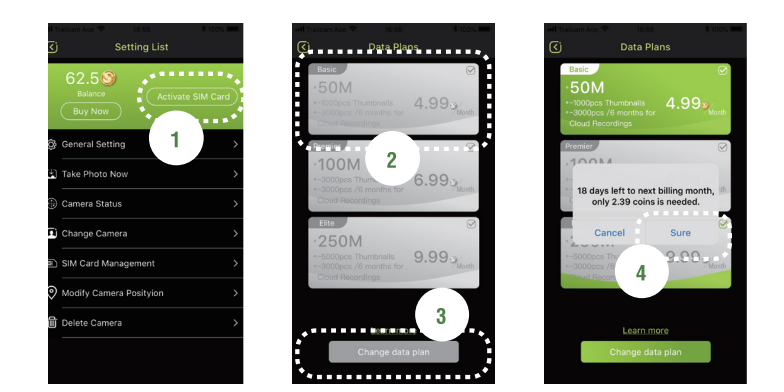

## Obtenez du crédit (pour votre carte SIM personnelle, non incluse)

Chaque appareil photo est livré avec 1000 crédits = 1000 images gratuites (icônes) que vous pouvez voir dans l'application-Compte-Crédits.

Vous pouvez ensuite débiter votre compte avec un crédit prépayé via le même mode de paiement que ci-dessus.

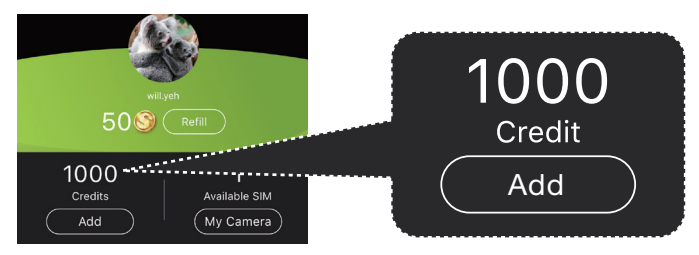

La caméra se connectera automatiquement à la 4G après avoir inséré votre carte SIM.

Si une fenêtre contextuelle avec le message "SIM Auto Match failed" apparaît à l'écran, accédez au menu 4G - SIM Auto Match. Sélectionnez Manuel. Accédez ensuite au menu de configuration 4G-Manuel et complétez l'APN de l'opérateur GSM utilisé. La caméra se connectera automatiquement au réseau après le redémarrage

### Menu de l'application Trailcam Ace

MAP: vous permet de définir l'emplacement où la caméra est montée sur la carte Google ;

Cameras: trouvez la liste des caméras que vous avez ajoutées dans l'application.

lci vous pouvez trouver :

- Paramètres généraux de la caméra (également présents dans le menu de la caméra) ;

- Prendre une photo maintenant

- État de la caméra - date, heure de la dernière mise à jour, IMEI, signal, température, niveau de la batterie, capacité de la carte SD ;

- Changer le nom de la caméra ;
- Gestion de la carte SIM ;
- Modifier la position de la caméra ;
- Supprimer la caméra ;

Gallery: retrouver les photos enregistrées localement dans le téléphone depuis le Cloud (l'opération est effectuée manuellement par l'utilisateur depuis le menu Appareils photo)

Account: trouver des informations sur votre compte, le crédit disponible, la carte SIM insérée, les paramètres, les notifications, etc.

## Contrôlez à distance la caméra de suivi à l'aide de l'application mobile

- Éteignez la caméra, puis déplacez-vous sur la position SETUP. Attendez 10 à 15 secondes jusqu'à ce que les barres de signal 4G apparaissent à l'écran.
- 2. Appuyez sur la touche OK pour prendre une photo. Attendez 30 secondes. La photo sera envoyée à l'application.
- 3. Mettez l'appareil photo en position ON, le voyant de l'appareil photo clignotera 5 fois. La caméra entrera en mode de fonctionnement/ surveillance automatique.

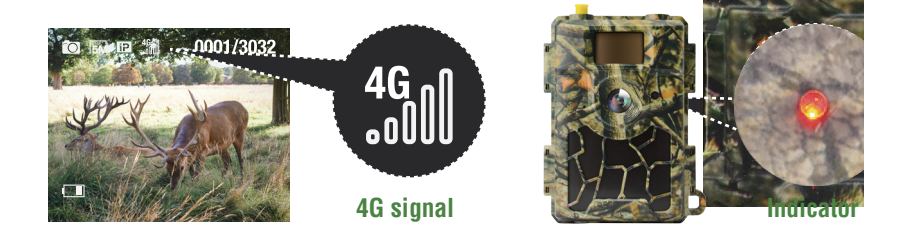

# Français

## Camera Menu

#### Remarque:Les paramètres par défaut de la caméra sont marqués en rouge.

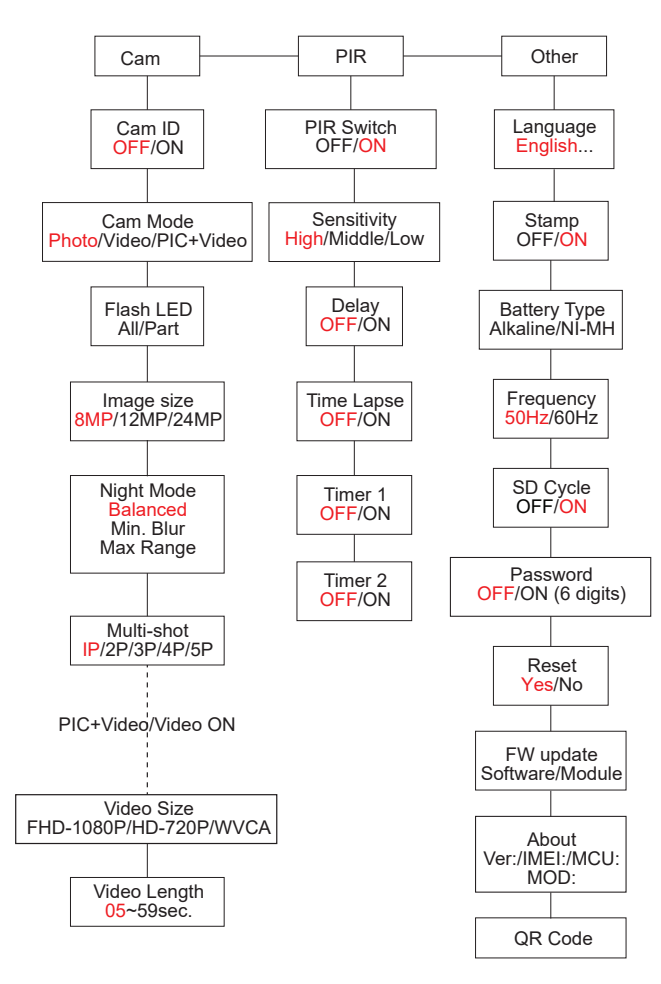

## Test de la fonction d'envoi d'image

(uniquement après avoir ajouté avec succès la caméra à l'application TrailCam Ace ; veuillez lire la page 7)

Pour effectuer ce test, en mode SETUP, appuyez deux fois sur la touche OK pour envoyer une image à l'application. Cette opération peut prendre entre 35 et 45 secondes, selon la puissance du signal GSM. Le message "Envoi réussi" devrait apparaître à l'écran.

## Utilisation de piles pour alimenter l'appareil photo (alcalines ou rechargeables)

Le PNI Hunting 480C fonctionne avec 8 piles alcalines AA ou rechargeables Ni-MH. Pour de meilleures performances, nous vous recommandons d'utiliser des piles Ni-MH rechargeables. Réglez le type de batterie insérée dans l'appareil photo dans le menu "Type de batterie".

Insérez les piles en respectant la polarité indiquée sur le boîtier. Nous vous recommandons de changer les piles lorsque l'icône "pile déchargée" apparaît sur l'écran de l'appareil photo.

Remarque:Afin de ne pas causer de dommages irréparables, n'introduisez pas différents types de piles dans l'appareil photo, avec des niveaux de charge différents.

Le nombre de photos pouvant être prises jusqu'à ce que les batteries soient complètement déchargées est variable et peut être influencé par les facteurs suivants:réglages effectués dans l'appareil photo, fréquence des actions qui déclenchent l'appareil photo, marque et qualité des batteries, conditions environnementales, etc.

Le tableau ci-dessous montre une estimation des images pouvant être prises avec 8 piles alcalines AA. De meilleures performances peuvent être obtenues si des piles Ni-MH rechargeables sont utilisées.

| 4G OFF           |            |          |  |  |  |
|------------------|------------|----------|--|--|--|
| Photos/jour      |            | Temps    |  |  |  |
|                  | LED IR ON  |          |  |  |  |
| Qualité maximale | 100 photos | 45 jours |  |  |  |
| Qualité moyenne  | 100 photos | 43 jours |  |  |  |
| Clarté maximale  | 100 photos | 41 jours |  |  |  |
|                  | LED IR Off |          |  |  |  |
| Photos           | 100 photos | 56 jours |  |  |  |

## Utiliser un panneau solaire pour alimenter la caméra

Le PNI Hunting 400C fonctionne avec la plupart des batteries au lithium Manuel utilisateur 12 standard 12V/minimum 2A avec panneau solaire.

Alimentation externe - pour la vidéosurveillance

Vous pouvez également alimenter la caméra avec un adaptateur CC externe 12V/2A. Lorsque vous utilisez une alimentation externe, nous vous recommandons de retirer les piles de l'appareil photo pour éviter une surcharge.

L'alimentation externe est recommandée uniquement dans les situations de vidéosurveillance de sécurité.

Vous pouvez également utiliser une batterie externe de 12V/minimum 7Ah protégée de la pluie et de la neige.

#### La carte SD

Une carte SD est nécessaire pour utiliser la caméra. Lorsque l'appareil photo est allumé mais qu'aucune carte n'est insérée, l'avertissement « Pas de carte » s'affiche à l'écran. La caméra prend en charge un maximum de 32 Go. Afin de ne pas perdre les fichiers enregistrés sur la carte, lors de l'insertion ou du retrait de la carte, l'appareil photo doit être éteint.

Lorsque la carte est pleine, "Mémoire pleine" apparaît à l'écran.

Le tableau ci-dessous indique le nombre approximatif de photos pouvant être enregistrées sur une carte en fonction de la capacité de la carte.

| Capacité<br>de la carte<br>SD | 4GB  | 8GB             | 16GB | 32GB  |
|-------------------------------|------|-----------------|------|-------|
|                               | Ν    | lombre de photo | s    |       |
| 8MP                           | 2104 | 4238            | 8476 | 16952 |
| 12MP                          | 1445 | 2910            | 5816 | 11632 |
| 24MP                          | 735  | 1480            | 2957 | 5914  |

## CONNEXION USB

Lorsque l'appareil photo est connecté via un câble USB, « MSDC » apparaît sur l'écran. Appuyez une fois sur la touche MENU, « MSDC » devient « PC

Cam » ; vous pouvez maintenant utiliser la caméra comme webcam. Appuyez à nouveau sur la touche MENU, la caméra quitte le mode caméra PC.

## Mises en garde

- Insérez et retirez la carte mémoire et l'alimentation uniquement lorsque l'appareil photo est éteint.
- Il est recommandé d'utiliser des piles AA/R6 de bonne qualité pour éviter la corrosion et les fuites d'acide à l'intérieur de l'appareil photo.
- Utilisez uniquement une alimentation 12V/2A pour alimenter la caméra et n'inversez pas la polarité lors de la connexion des piles.
- En mode test, l'appareil photo s'éteindra automatiquement au bout de 3 minutes si aucun bouton n'est enfoncé.
- Ne coupez pas l'alimentation de l'appareil pendant que la mise à jour du logiciel est en cours. Notre recommandation est d'envoyer le produit au vendeur pour la procédure de mise à jour du logiciel, afin d'éliminer le risque d'endommager irrémédiablement le produit.
- Retirez les branches ou les objets en mouvement de la zone surveillée qui peuvent provoquer de faux déclencheurs et de fausses photos.
- Ne placez pas l'appareil photo à proximité d'équipements émettant de la chaleur, de ventilateurs ou de sources lumineuses pour éviter de prendre de fausses photos.
- La caméra utilise un objectif 58 ° FOV et 60 LED IR. Pour vous assurer que les LED IR donnent suffisamment de lumière IR, utilisez uniquement des piles AA de haute qualité qui peuvent fournir suffisamment de puissance et de lumière en permanence dans des environnements sombres.
- La caméra fonctionne bien si elle est située à une distance de 10 à 15 cm du sol. S'il est trop près du sol, le détecteur de mouvement ne fonctionnera pas correctement. Le détecteur de mouvement détecte à distance et vers le bas.

## Fonctions clés

- Temps de déclenchement de seulement 0,4 seconde
- Objectif 58 ° FOV, 52 ° PIR
- Résolution photo sélectionnable 8/12/24 MP
- 60 LED IR qui offrent une visibilité jusqu'à 20 m (65 pieds) la nuit

- Des images claires et de qualité de jour comme de nuit
- Photos consécutives prises à une vitesse de 1 photo/seconde maximum 5 photos consécutives ; Sensibilité PIR réglable, le délai programmable entre les mouvements, Time Lapse, Timer, étiquette sur l'image (ID de la caméra, date/heure, température, phase du mois)
- Température de fonctionnement:-26°C ~ +60°C
- Écran couleur 2,4 pouces
- Avec la fonction 4G, l'appareil photo peut envoyer des photos à l'application
- Sélectionnez la taille de la photo:640 x 480 (petite) ou 2 560 x 1 920 (grande). Le paramètre par défaut est 640x480 et consomme environ 45 Ko de données. 2560x1920 consomme environ 300 Ko de données.
- Application dédiée Trailcam Ace (iOS & Android)

## Opérations

#### Afficher les photos enregistrées

Passez en position SETUP pour accéder au mode Test. Appuyez sur le bouton «  $\uparrow$  » pour accéder à la vue des fichiers enregistrés (lecture) ; appuyez sur les boutons «  $\leftarrow$  » et «  $\rightarrow$  » pour sélectionner et « OK » pour afficher le fichier photo.

. Appuyez à nouveau sur "↑" pour revenir au menu précédent.

Appuyez sur le bouton MENU pour lancer la procédure de suppression de fichiers ou de formatage de la carte SD.

Appuyez à nouveau sur MENU pour quitter.

#### Supprimer les fichiers

En mode d'affichage de fichier, appuyez sur les boutons "←" et "→" pour atteindre le fichier souhaité, puis appuyez sur le bouton MENU pour afficher le menu de suppression de fichier ou le formatage de la carte SD. Supprimer un:supprimer le fichier photo sélectionné Supprimer tout:supprime tous les fichiers enregistrés

#### Formatage de la carte SD

#### Format No:annule le formatage de la carte

Format Yes: formater la carte SD (supprimer tout ce qui est enregistré sur la carte)

Appuyez sur les boutons «  $\leftarrow$  » et «  $\rightarrow$  » pour sélectionner, « Oui » pour confirmer, « Non » pour revenir au menu précédent.

#### Arrêt automatique

En mode test, la caméra s'éteint automatiquement si aucune touche n'est enfoncée dans les 3 minutes.

Remarque:La caméra restera en mode « Test » si le menu apparaît à l'écran.

#### Menu

En mode test, appuyez une fois sur le bouton « MENU » pour accéder au menu des paramètres de l'appareil photo. Pour naviguer dans le menu, appuyez sur les boutons «  $\leftarrow$  », «  $\uparrow$  », «  $\rightarrow$  », «  $\downarrow$  », le bouton « OK » pour confirmer et le bouton MENU pour revenir au menu précédent. Appuyez sur la touche MENU pour basculer entre les lettres, les chiffres et les symboles.

Note: For some functions (Cam ID, Delay, Time Lapse, Timer, Password), the user must press the Menu key to save and exit the setup menu after pressing OK.

| Cam        | PIR  | Other              | Cam     | P         | R    | Other | Cam     | PI   | R Othe    | ×  |
|------------|------|--------------------|---------|-----------|------|-------|---------|------|-----------|----|
| Image Size | ;    | 8M                 | PIR Sw  | vitch     |      | ON    | Languag | je   |           | En |
| Multi-Shot |      | 1P                 | PIR Sei | nsitivity |      | 1     | Stamp   |      | C         | DN |
| Night Mode |      | -\$ <del>`</del> - | Delay   |           |      | OFF   | Battery | Туре | AL        | LK |
| Flash Pow  | er   | High               | Time L  | apse      |      | OFF   | Frequen | су   | 50        | Hz |
| Cam ID     |      | OFF                | Timer 1 |           |      | ON    | SD Cycl | e    | (         | DN |
| OK Se      | t ME | NU Exit            | OK      | Set       | MENL | Exit  | OK      | Set  | MENU Exit |    |

#### CAM

| Réglages | Options programmables                                                                                                    |
|----------|----------------------------------------------------------------------------------------------------|
| Cam ID   | Passez sur « ON » et appuyez sur OK pour définir un code<br>d'identification de caméra à 12 chiffres/caractères. Cette<br>fonction permet d'identifier l'appareil photo qui a pris et<br>transmis les images. |

| Image Size | 8MP (3264x2448), 12MP (4032x3024), 24MP<br>(5632x4224)                                                                                                    |  |
|------------|----------------------------------------------------------------------------------------------------|--|
| Night Mode | <ol> <li>Min. blur/Max range/Balanced</li> <li>Min. Blur: temps d'exposition court pour obtenir une<br/>image plus claire. Avec cette option, le rayon IR est<br/>plus court.</li> <li>Max. Range: temps d'exposition plus long pour une<br/>distance IR plus longue ; image moins nette.</li> <li>Balanced: la combinaison parfaite des options 1. et 3.</li> </ol> |  |
| Multi-shot | 1 à 5 tirs consécutifs à chaque tir                                                                                                    |  |

#### PIR

| Réglages                     | Options programmables                                                                                                    |
|------------------------------|----------------------------------------------------------------------------------------------------|
| PIR Switch                   | <b>OFF/ON</b><br>La fonction 4G peut être désactivée. Ainsi, les photos ne<br>seront plus transmises.                                                                                                    |
| Sensitivity<br>(Sensibilité) | <ul> <li>High/Middle/Low</li> <li>La plus grande sensibilité au mouvement représente: <ul> <li>Détection de mouvement de petits objets ;</li> <li>Détection de mouvement sur de plus longues distances ;</li> <li>Plus facile pour le capteur de détecter la différence entre la température du corps humain et la température ambiante</li> <li>Des coups plus fréquents</li> </ul> </li> <li>Si la température ambiante est supérieure à la température du corps humain, il est plus difficile de détecter un mouvement, nous vous recommandons donc de régler la caméra sur une sensibilité élevée.</li> </ul> |

Français

|            | OFF/ON                                                                                                    |
|------------|----------------------------------------------------------------------------------------------------|
|            | Le délai signifie l'intervalle de déclenchement du capteur de mouvement prédéfini entre 2 détections consécutives. |
|            | Cet intervalle empêche l'appareil photo de prendre trop                                                            |
|            | de photos pendant la détection de mouvement continue.                                                              |
| Delay      | Exemple: La camera attendra l'minute avant de reprendre                                                            |
|            | réglée sur 00:01:00                                                                                                |
|            | Temporisation configurable de 3 secondes à 24 heures (00:00:03 ~ 23:59:59).                                        |
|            | Attention:ne pas activer simultanément les fonctions<br>Delay et Time Lapse.                                       |
|            | OFF/ON                                                                                                    |
|            | Sélectionnez "ON" pour définir l'intervalle de temps                                                               |
|            | de declenchement ; Le capteur de mouvement de la                                                                   |
| Time Lapse | photos qu'à l'intervalle défini.                                                                                   |
|            | Intervalle disponible:5 secondes à 24 heures (00:00:05<br>~ 23:59:59).                                             |
|            | Attention:ne pas activer simultanément les fonctions<br>Delay et Time Lapse.                                       |
|            | OFF/ON                                                                                                    |
|            | Sélectionnez "ON" pour régler l'heure de marche et                                                                 |
| Timer 1    | d'arret de la camera (neure/minute) ; la camera ne<br>fonctionnera que pendant ce temps                            |
|            | Exemple:réglage de l'intervalle 15h00 - 18h00, la                                                                  |
|            | caméra ne fonctionnera qu'entre 15h00 et 18h00                                                                     |
|            | OFF/ON                                                                                                    |
|            | Sélectionnez "ON" pour régler l'heure de marche et                                                                 |
| Timer 2    | fonctionnera que pendant ce temps                                                                                  |
|            | Exemple:réglage de l'intervalle 20:00 - 24:00, la                                                                  |
|            | caméra ne fonctionnera qu'entre 20:00 et 24:00                                                                     |

|               | Unlimited/0199                                                                 |
|---------------|--------------------------------------------------------------------------------|
|               | Par défaut:illimité                                                            |
| Max Num/Day   | Facultatif:1 ~ 99                                                              |
| Max Humin Day | Exemple:Si l'utilisateur choisit 50, les caméras n'enverront                   |
|               | que 50 photos par jour. Toutes les autres photos seront                        |
|               |                                                                                |
|               | <b>Delay</b> : réglage recommandé pour réduire la consommation de la batterie. |
|               | Vous pourrez effectuer des réglages dans l'appareil photo                      |
|               | et vous pourrez envoyer des photos instantanées à distance                     |
|               | exécutera des commandes basées sur les paramètres de                           |
|               | délai.                                                                         |
| Remote Ctrl   | Options de délai:05.h, 1h, 2h, 3h, 4h, 6h, 12h, 24h.                           |
|               | Real Time. Recommandé lorsque la caméra est alimentée                          |
|               | par une source d'alimentation externe. Cette fonction                          |
|               | consomme beaucoup d'énergie.                                                   |
|               | La caméra reste en permanence en veille ; ainsi, vous                          |
|               | pourrez à tout moment effectuer des réglages à distance                        |
|               | via l'application et vous pourrez envoyer des commandes                        |
|               | (par exemple "prendre une photo maintenant") qui                               |
|               |                                                                                |

#### Other

| Language     | English                                                                                                    |
|--------------|----------------------------------------------------------------------------------------------------|
| Battery Type | <b>Alkaline/ NI-MH</b><br>Sélectionnez le type de piles insérées dans l'appareil photo.                                                                 |
| Password     | Sélectionnez ON et appuyez sur OK si vous souhaitez<br>protéger la caméra par mot de passe. Le mot de passe doit<br>contenir un maximum de 6 caractères |
| Reset        | Retour aux paramètres d'usine.<br>Oui ; Non                                                                                                    |
| FW Update    | Le fichier de mise à jour du firmware doit être enregistré<br>sur la carte SD.                                                                          |
| About        | Version du micrologiciel (Version:/IMEI:/MCU:/MOD:)                                                                                                    |

## Spécifications techniques

| Capteur d'images               | 5 Mega Pixels Color CMOS                                                                                           |
|--------------------------------|----------------------------------------------------------------------------------------------------|
| Résolution                     | 2560x1920                                                                                                    |
| Mode jour/nuit                 | Yes                                                                                                    |
| Portée infrarouge              | 20m                                                                                                    |
| LED IR                         | 60                                                                                                    |
| Mémoire                        | carte SD (max 32 GB) , non inclus                                                                                  |
| Clés opérationnelles           | 7                                                                                                    |
| Lentille                       | F=3.0; FOV=58°; Auto IR-Cut-Remove (la<br>nuit)                                                                    |
| Angle IRP                      | 52°                                                                                                    |
| Gamme IRP                      | 20m (65feet)                                                                                                    |
| écran LCD                      | 2" TFT, RGB, 262k                                                                                                  |
| Résolutions photo              | 8MP/12MP/24MP<br>Taille de la photo transmise: 640x480 or<br>2560x1920                                             |
| Format photos                  | JPEG                                                                                                    |
| Photos successives             | 1-5                                                                                                    |
| Temps de<br>déclenchement      | 0.4sec.                                                                                                    |
| Intervalle de<br>déclenchement | 4-7sec.                                                                                                    |
| Enregistrement en<br>boucle    | Oui. ON/OFF                                                                                                    |
| Source de courant              | Piles:8 x AA/R6<br>Source d'alimentation externe:12 V                                                              |
| Type de batterie               | Piles alcalines ou NiMH                                                                                            |
| Consommation en veille         | 0.135mA                                                                                                    |
| Temps d'attente                | 5~8 luni (6×AA~12×AA)                                                                                              |
| Arrêt automatique              | En mode test, la caméra s'éteindra<br>automatiquement au bout de 3 minutes si vous<br>n'appuyez sur aucune touche. |
| Interface                      | USB/SD/DC                                                                                                    |

| Température de<br>fonctionnement | -26°C to 60°C    |
|----------------------------------|------------------|
| Waterproof                       | IP66             |
| Dimensions                       | 128 x 96 x 76 mm |
| Weight                           | 260g             |
| APP Trailcam Ace                 | iOS & Android    |

Français

## Dépannage

#### Les photos ne capturent pas le sujet

1. Vérifiez le paramètre "Niveau du capteur". Pour des conditions d'environnement chaud, réglez le niveau du capteur sur "Élevé" et pour une utilisation dans des conditions de basse température, réglez le capteur sur "Faible".

2. Essayez d'installer la caméra dans une zone où il n'y a pas de sources de chaleur dans le champ de vision de la caméra.

3. Dans certains cas, le positionnement de l'appareil photo près de l'eau entraînera la prise de photos sans sujet. Essayez de pointer la caméra vers le sol.

4. Essayez de placer la caméra sur des objets stables et immobiles, par exemple: de grands arbres. Poteaux épais, etc. Évitez de monter sur des arbres ou des branches minces qui peuvent être déplacés pour la vente. Retirez/ cassez les branches du champ de vision de la caméra, car elles peuvent être déplacées par le vent et déclencher des photos.

5. La nuit, le détecteur de mouvement peut détecter au-delà de la plage d'éclairage IR. Réduisez la distance en ajustant la sensibilité du capteur.

6. Le lever ou le coucher du soleil peut déclencher le capteur. La caméra doit être réorientée.

7. Si la personne/animal se déplace rapidement, il peut passer le champ de vision de la caméra avant d'être photographié. Orientez la caméra vers l'arrière ou redirigez la caméra.

#### L'appareil photo ne prend plus de photos

1. Assurez-vous que la carte SD n'est pas pleine. Si la carte est pleine, l'appareil photo arrête de prendre des photos. Videz la carte ou activez le mode cycle d'enregistrement pour éviter un tel problème.

2. Vérifiez les piles pour vous assurer que les piles alcalines AA ou NiMH sont 21 Manuel utilisateur suffisamment chargées pour faire fonctionner l'appareil photo.

3. Assurez-vous que l'interrupteur d'alimentation de la caméra est en position "ON" et non en mode "Off" ou "Test".

4. Lorsque la fonction 3G est activée, il y aura un intervalle d'environ 1 minute pendant lequel l'appareil photo effectuera la procédure d'envoi de la photo après sa prise.

5. Formatez la carte SD avec l'appareil photo avant utilisation ou lorsque l'appareil photo arrête de prendre des photos.

#### La distance d'éclairage IR ne répond pas aux attentes

1. Vérifiez et assurez-vous que les batteries sont complètement ou suffisamment chargées pour fonctionner ;

2. "Max. gamme » offre le meilleur éclairage IR. Étant donné que les valeurs des intervalles IR sont basées sur le réglage de l'intervalle maximum ; veuillez donc régler le mode nuit sur Max Range pour une meilleure distance de visibilité pendant la nuit ;

3. Les piles NiMH AA 1,5 V de haute qualité peuvent également fournir un meilleur éclairage IR ; Les piles alcalines peuvent ne pas fournir suffisamment d'ampérage pour éclairer constamment la nuit ;

4. Pour garantir la précision et la qualité de l'image de nuit, veuillez monter la caméra dans un environnement sombre, sans fortes sources de lumière dans le cadre ;

5. Un certain environnement (comme des arbres, des murs, etc.) dans la portée du flash peut vous donner de meilleures images la nuit ; veuillez ne pas pointer l'appareil photo vers le champ complètement ouvert car s'il n'y a rien dans la portée du flash IR, il ne reflétera pas le flash arrière ; c'est comme si nous pointions une lampe de poche vers le ciel la nuit, et nous ne pouvions rien voir.

#### Déclaration de conformité simplifiée UE

SC ONLINESHOP SRL déclare que la caméra Trail PNI Hunting 480C est conforme à la Directive EMC 2014/30/EU et RED 2014/53/UE. Le texte complet de la déclaration UE de conformité est disponible à l'adresse Internet suivante: https://www.mypni.eu/products/7501/download/certifications